## How to log in to the Presentation CeAttend Portal

1. To login in to the eAttend Global Presentation Portal, use the link in the letter you received from ASTMH that includes your username and password.

| https://manage.e-attend.com                           | A® ť | 0 | v ( | 3   €≡ | Ē |
|-------------------------------------------------------|------|---|-----|--------|---|
| レイ・アーブ・アイ・アイ・アイト アーブ・アイト アード・アイト                      |      |   |     |        |   |
| ビーブ・ブリン アンフィント アント・アント                                |      |   |     |        |   |
| シア・アイ・アイ・アイ・アイ・アイ アイアイ オート・アイ                         |      |   |     |        |   |
| te de la la la la la la de la la la la la de la de la |      |   |     |        |   |
|                                                       |      |   |     |        |   |
| とうだん スーパース・ストリーム ストリーム しょうしん                          |      |   |     |        |   |
|                                                       |      |   |     |        |   |
|                                                       |      |   |     |        |   |
|                                                       |      |   |     |        |   |
| 🛓 📔 User Name                                         |      |   |     |        |   |
| P   Password                                          |      |   |     |        |   |
|                                                       |      |   |     |        |   |
| LOGIN                                                 |      |   |     |        |   |
| FORGOT PASSWOR                                        |      |   |     |        |   |
| $\overline{\Lambda}$                                  |      | f |     |        |   |

 Enter the Username and Password that appear at the top of the letter. Your Password is your Session Code.

| https://manage.e-attend.com | <i>₽</i> А <sup>№</sup> | ٢ô | v | G | €2 | @ ( |
|-----------------------------|-------------------------|----|---|---|----|-----|
|                             |                         |    |   |   |    |     |
|                             |                         |    |   |   |    |     |
|                             |                         |    |   |   |    |     |
|                             |                         |    |   |   |    |     |
|                             |                         |    |   |   |    |     |
|                             |                         |    |   |   |    |     |
|                             |                         |    |   |   |    |     |
|                             |                         |    |   |   |    |     |
| Le jsmith@imageav.com       |                         |    |   |   |    |     |
| P                           |                         |    |   |   |    |     |
|                             |                         |    |   |   |    |     |
| EOROT PASSWORD              |                         |    |   |   |    |     |
|                             |                         |    |   |   |    |     |

## How to log in to the Presentation O eAttend Fortal

## 3. Click on Manage My Presentation

| C eAttend |                                                                                 | 💣 🛞 Jolene Smith   🚍 |
|-----------|---------------------------------------------------------------------------------|----------------------|
|           | ● eAttend<br><sub>Global</sub>                                                  |                      |
|           | WELCOME JOLENE SMITH!<br>Upload, manage and submit your presentation materials. |                      |
|           | MANAGE MY<br>PRESENTATION                                                       |                      |
|           | $\searrow$                                                                      |                      |

4. Select your Session and Presentation

| C eAttend                                   |                                                                             | 🚷 🛞 Daniel Bausch │ 🚍 |
|---------------------------------------------|-----------------------------------------------------------------------------|-----------------------|
| For detailed instructions and troubleshooti | ng, please visit <u>Presentation Resources</u> .                            |                       |
|                                             | Conference                                                                  |                       |
|                                             | ASTMH 2023 Annual Meeting                                                   |                       |
|                                             | Session                                                                     |                       |
|                                             | ASTMH23-59 - Plenary Session 59: Plenary Session III: Commemorative Lecture |                       |
|                                             | Presentation                                                                |                       |
|                                             | Introduction                                                                | ·                     |
|                                             | Upload                                                                      |                       |
|                                             | Pre-recorded presentation video                                             |                       |
|                                             | 0                                                                           |                       |